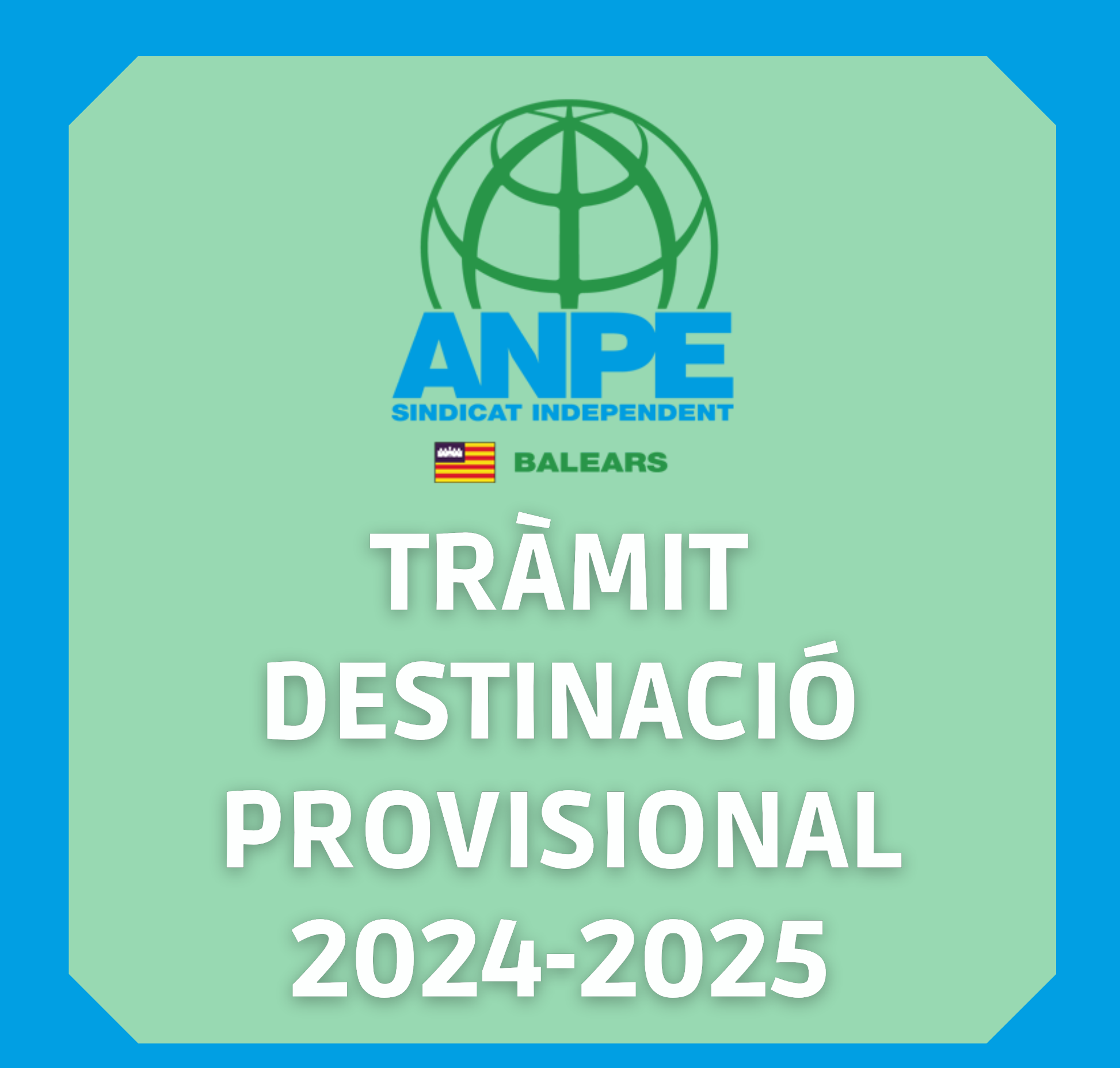

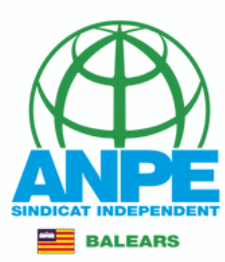

¿Qué necesitas? Temas Gobierno Ayudas y trámites Sala de prensa

#### DESTACADOS (CONTENIDO TEMPORAL)

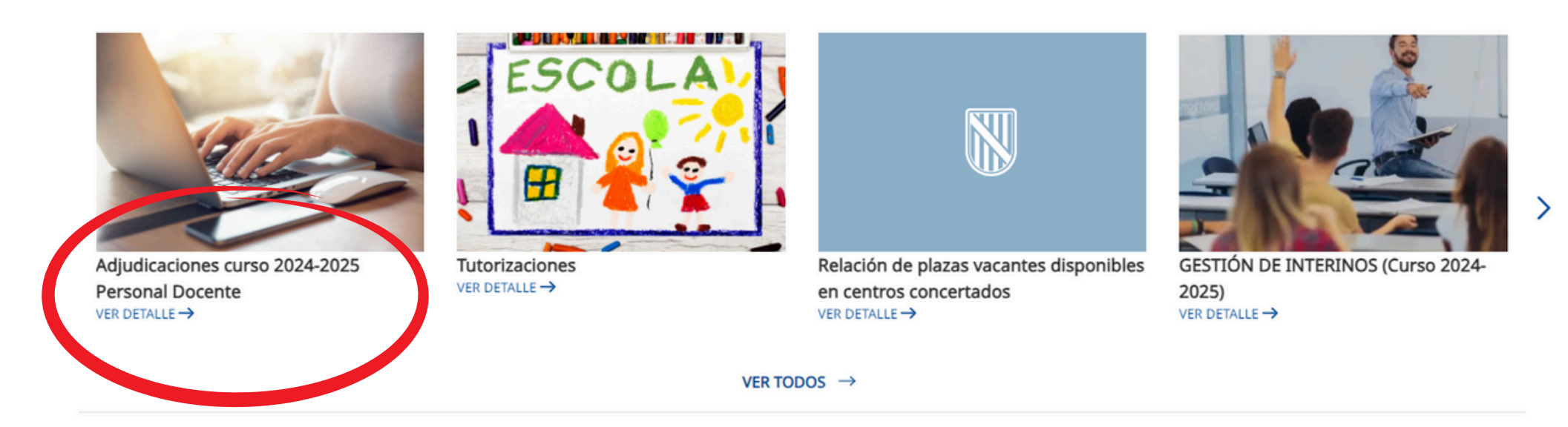

## Accediu a la web de la DGP Docent > Adjudicaciones curso 2024-2025 Personal Docente

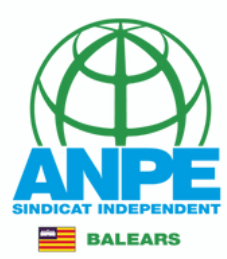

## PERSONAL DOCENT I CENTRES CONCERTATS

#### NOVETAT 12/07/2024: PROCÉS D'ADJUDICACIÓ DE DESTINACIONS PROVISIONALS

#### Termini per presentar les sol·licituds

- Per a les persones esmentades en l'apartat a), el termini per presentar les sol·licituds a de places és des del 15 de juliol a les 10.61 hores fins al 18 de juliol a les 09.59 hores.

>> Accés al tràmit

## Accediu al tràmit

- Per e les persones esmentades en l'apartat b), el termini per presentar les sol·licituds de places és des del 23 de juliol a les 10:01 hores fins al 25 de juliol a les 09:59 hores.

>>> Accés al tràmit

#### Obligació de participar en el procés

Estan obligats a participar en el procés d'adjudicació de destinacions provisionals, mitjançant la sol·licitud corresponent, els col·lectius següents:

a) Els funcionaris de carrera docents que l'1 de setembre de 2024 es trobin en situació de desplaçats per manca d'horari o sense destinació definitiva:

- Els docents titulars d'un lloc de feina suprimit.
- Els docents desplaçats per manca d'horari.
- Els docents en situació d'expectativa de destinació definitiva.
- Els professors que hagin sol·licitat el reingrés.

b) Els funcionaris docents en pràctiques

#### Publicació 11/07/2024:

- Resolució de 9 de juliol de 2024 per la qual es convoca, per al curs 2024-2025, el procés d'adjudicació de destinacions provisionals per als funcionaris de carrera docents sense destinació definitiva i els desplaçats per manca d'horari, per als funcionaris docents als quals se'ls ha admès la sol·licitud de destinació en comissió de serveis i per als funcionaris docents en pràctiques, i s'aproven les instruccions que l'han de regir, com també les instruccions que han de regir el procés d'adjudicació de substitucions 🕹

C/

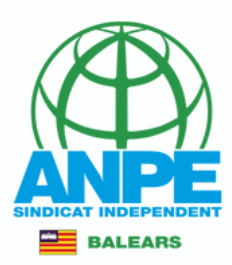

## Seleccionau el mètode d'identificació

## Plataforma de identificación para las Administraciones

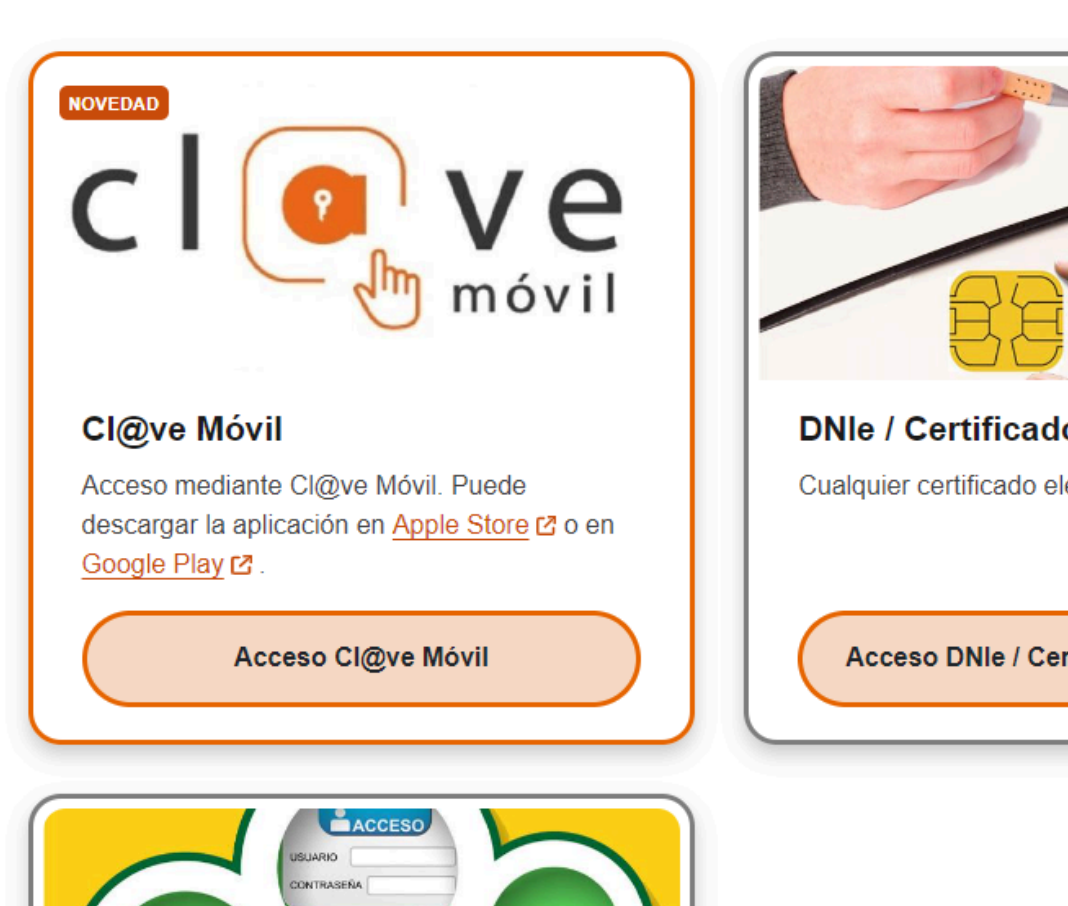

Seleccione el método de identificación de Cl@ve

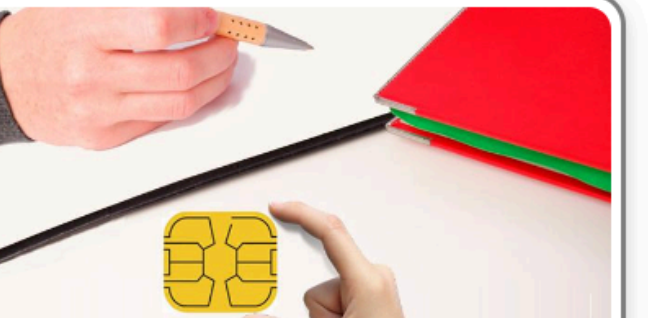

DNIe / Certificado electrónico

Cualquier certificado electrónico cualificado.

Acceso DNIe / Certificado electrónico

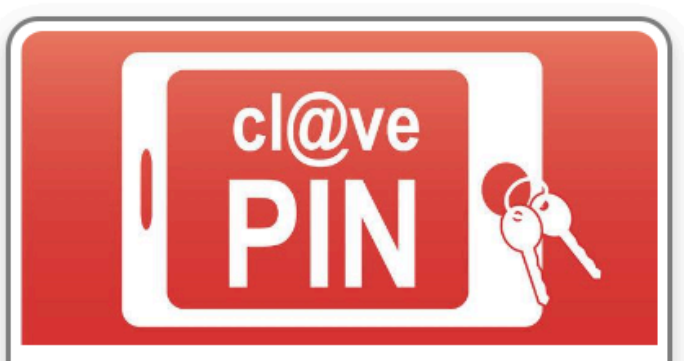

#### Cl@ve PIN

Código temporal personal recibido en el teléfono móvil. Para usarlo, es necesario registrarse 🗹

Acceso Cl@ve PIN

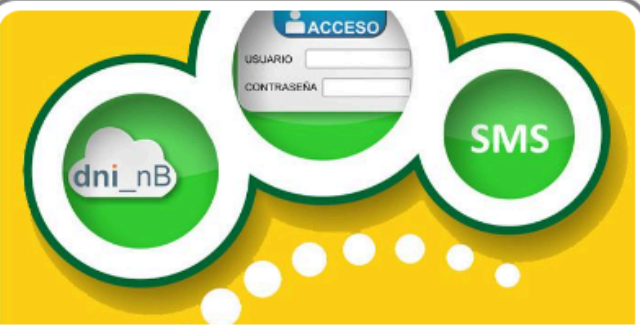

#### Cl@ve permanente

Usuario y contraseña. Para usarlo, es necesario registrarse 🗹

Acceso Cl@ve permanente

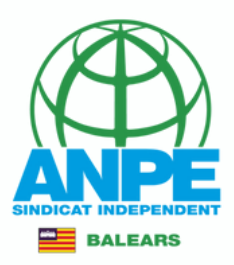

## Revisau/emplenau amb les vostres dades personals i de notificació

Conselleria d'Educació i Universitats Direcció General de Personal Docent i Centres Concertats

## Sol·licitud de destinacions

| Dades personals              |                   |                |
|------------------------------|-------------------|----------------|
| Document (NIF/NIE/Passaport) |                   |                |
| * Nom                        | * Primer Ilinatge | Segon Ilinatge |
| Dades a efectes de notificac | ió i comunicació  |                |
| * Telèfon                    |                   |                |
| * Email                      | * Repetir email   |                |

Repetiu el vostre email

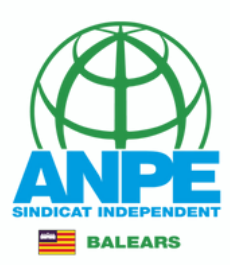

## Seleccionau la vostra adreça

#### Seleccionau una de les adreces disponibles o creau una adreça nova Adreça inicial Adreca oposicions Crear nova adreça \*Nom de l'adreça (per exemple: ca meva) o bé creau-ne una de nova \*Direcció \*Codi postal \*País \*Província \*Municipi V V ~ **ESPAÑA** \*Localitat V \_ Els camps amb asterisc (\*) són obligatoris $\rightarrow$ X Pantalla següent Abandona el formulari

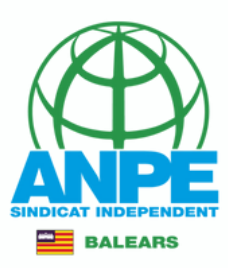

## NO marcau les caselles per evitar entregar documentació

Conselleria d'Educació i Universitats Direcció General de Personal Docent i Centres Concertats

## Sol·licitud de destinacions

| Certin                  | cacio del negistre central de                                                                                                    | Dennquento Dexuaio                                                                                                    |                                                                                                    |                                                         |                      |
|-------------------------|----------------------------------------------------------------------------------------------------|----------------------------------------------------------------------------------------------------|----------------------------------------------------------------------------------------------------|---------------------------------------------------------|----------------------|
| M'opo<br>que n<br>gener | òs a que la Conselleria d'Educació i Formació Professi<br>10 he estat condemnat per sentència ferma per algun<br>1 modificada per la Llei 26/2015 de 28 de juliol de mo | onal sol·liciti, de forma periòdica, al Registre C<br>delicte contra la llibertat i la indemnitat sexual<br>dificació del sistema de protecció a la infància | entral de Delinqüents Sexuals, una c<br>I, ni per tràfic d'ésser humans (Article<br>i l'adolescència) | ertificació negativa que a<br>e 13.5 de la LO 1/1996, d | acrediti<br>le 15 de |
| B M'op                  | òs a que la Conselleria d'Educació i Formació Professi                                                                                                    | ional consulti al registre de la Direcció General                                                                                                    | de Policia les dades del meu DNI.                                                                     |                                                         |                      |
|                         |                                                                                                    |                                                                                                    |                                                                                                    | lla se cont                                             | _                    |

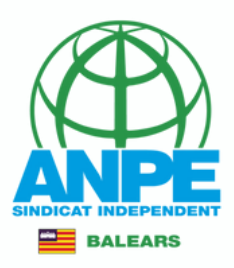

## Aquí teniu informació envers l'illa, itinerància i funcions

## Dades de la sol·licitud

#### **∆** Atenció

Aquestes dades són només informatives.

En cas de no obtenir una de les places seleccionades a la següent pantalla, l'Administració n'adjudicarà una d'ofici, d'acord amb l'Annex 1 de la Resolució 6789 (BOIB 91 de 11 de juliol de 2024).

| Estic disposat a treballar a places de <b>jornada completa</b> a les illes<br>següents : |             |
|------------------------------------------------------------------------------------------|-------------|
| seguents :                                                                               |             |
|                                                                                          |             |
| ✓ Mallorca                                                                               |             |
| Menorca                                                                                  |             |
| Eivissa                                                                                  |             |
| Formentera                                                                               |             |
| ada completa, s'inclouen: 🛛 🗹 Places itinerants o compartides                            |             |
|                                                                                          |             |
| (*) EDUCACIÓ PRIMÀRIA                                                                    |             |
| Nom<br>EDUCACIÓ D'ADULTS: PRIMÀRIA                                                       |             |
|                                                                                          |             |
| el formulari Pantalla anterior Pantalla següent ·                                        | <i>&gt;</i> |
|                                                                                          |             |

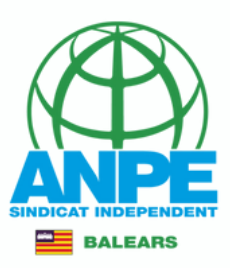

## Heu de seleccionar tots els centres de totes les especialitats/funcions obligatòries.

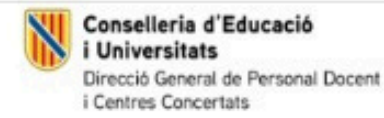

## Sol·licitud de destinacions

## Selecció de preferències

#### INSTRUCCIONS

- 1. Cal seleccionar tots els centres de totes les especialitats/funcions obligatòries.
- Cal seleccionar la prelació de places itinerants/compartides: els centres amb aquests tipus de places són considerats com a centres diferenciats, per tant, surt repetit dues vegades.
- 3. La llegenda "Atenció preferent" fa referència als centres d'atenció preferent recollits a la Resolució 5749 (BOIB 79 de 13 de juny de 2024).

| de Mallorca                                                                       |
|-----------------------------------------------------------------------------------|
| Amb la funció seleccionada, introduïu almenys les 6 primeres lletres del centre a |
|                                                                                   |

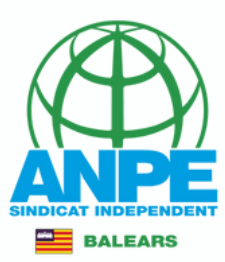

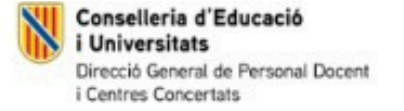

## Sol·licitud de destinacions

## Selecció de preferències

#### **INSTRUCCIONS**

- 1. Cal seleccionar tots els centres de totes les especialitats/funcions obligatòries.
- 2. Cal seleccionar la prelació de places itinerants/compartides: els centres amb aquests tipus de places són considerats com a centres diferenciats, per tant, surt repetit dues vegades.
- 3. La llegenda "Atenció preferent" fa referència als centres d'atenció preferent recollits a la Resolució 5749 (BOIB 79 de 13 de juny de 2024).

| Funcions / Expectalitats<br>(*) 0597PRI - EDUCACIÓ PRINÀRIA                       | ~                                                                                 |
|-----------------------------------------------------------------------------------|-----------------------------------------------------------------------------------|
| (*) 0597PRI - EDUCACIÓ PRIMARIA<br>05. 7074 - EDUCACIÓ D'ADULTS PRIMÀRIA          |                                                                                   |
| Q Tots al centres                                                                 |                                                                                   |
| Per seleccionar places d'un                                                       | a altra funció/especialitat                                                       |
| -                                                                                 |                                                                                   |
| Q Centres                                                                         | de Mallorca                                                                       |
|                                                                                   |                                                                                   |
| Amb la funció seleccionada, podeu seleccionar les illes i municipis clicant sobre | Amb la funció seleccionada, introduïu almenys les 6 primeres lletres del centre a |
| ei mapa.                                                                          | cercar.                                                                           |

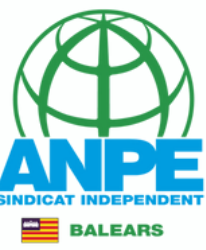

## Per cercar-los podeu emprar les lupes, cerca escrita o el

| Q Centres                                                                                     | de Mallorca                                                                                                   |
|-----------------------------------------------------------------------------------------------|----------------------------------------------------------------------------------------------------|
| Amb la funció seleccionada, podeu seleccionar les illes i municipis clicant sobre<br>el mapa. | Amb la funció seleccionada, introduïu almenys les 6 primeres lletres del centre a<br>cercar.<br>Cercar centre |
|                                                                                               | Preferències seleccionades<br>Inserir aquí                                                                    |

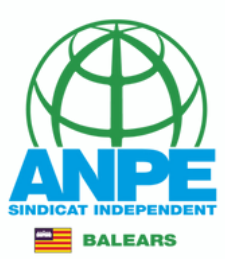

## Dintre del mapa, podeu cercar per zones

| Amb la funció seleccionada, podeu seleccionada, podeu seleccionada, po | ionar les illes i municipis clicant sobre                                                                                                    | Amb la funció seleccionada, introduïu almenys les 6 primeres lletres del centre a cercar.                       |
|----------------------------------------------------------------------------------------------------|----------------------------------------------------------------------------------------------------|----------------------------------------------------------------------------------------------------|
| Soller                                                                                                    | Localitat<br>Seleccionau una opció                                                                                                    | Cercar centre<br>joan                                                                                           |
| Valisemossa Bunyola Alaro<br>Banyelbutar<br>Estarenco Esportes SantafMaria<br>del<br>Puigpunyerh Marrabi<br>Andratx Calvia Palma                                                                                                    | Seleccionau una opció<br>ARANJASSA (S')<br>CAN PASTILLA<br>COLL D'EN RABASSA (ES)<br>ESTABLIMENTS<br>PALMA<br>SANT AGUSTI<br>SECAR DE LA REAL (ES)<br>SON SARDINA<br>CASA BLANCA (SA)<br>PLATJA DE PALMA |                                                                                                    |
| Disponibles                                                                                                    | ARENAL (S')<br>CREU VERMELLA (SA)<br>GÈNOVA<br>INDIOTERIA (SA)                                                                                                    | Preferències seleccionades                                                                                      |
| Si no hi ha cap centre a continuació, modifie                                                                                                    | PILLARÍ (ES)<br>SANT JORDI<br>SON SANT JOAN                                                                                                    | Inserir aquí                                                                                                    |
| <ul> <li>G CEIP JAUME FORNARIS I TALTAVULL</li> <li>⊙ SON SERVERA</li> <li>☐ Itinerant / compartida: No</li> </ul>                                                                                                    | VILETA (SA)                                                                                                    | #1<br>♦ 0597PRI - EDUCACIÓ PRIMÀRIA<br>♠ 	 CEIPIESO GABRIEL VALLSECA<br>♥ PALMA<br>➡ Itinerant / compartida: No |
| <ul> <li>CEIP JAUME I</li> <li>PALMANOVA</li> </ul>                                                                                                    |                                                                                                    | Atenció preferent                                                                                               |
| 🛱 Itinerant / compartida: No                                                                                                    | +                                                                                                    | Inserir aquí                                                                                                    |

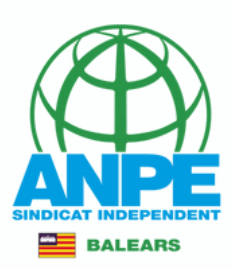

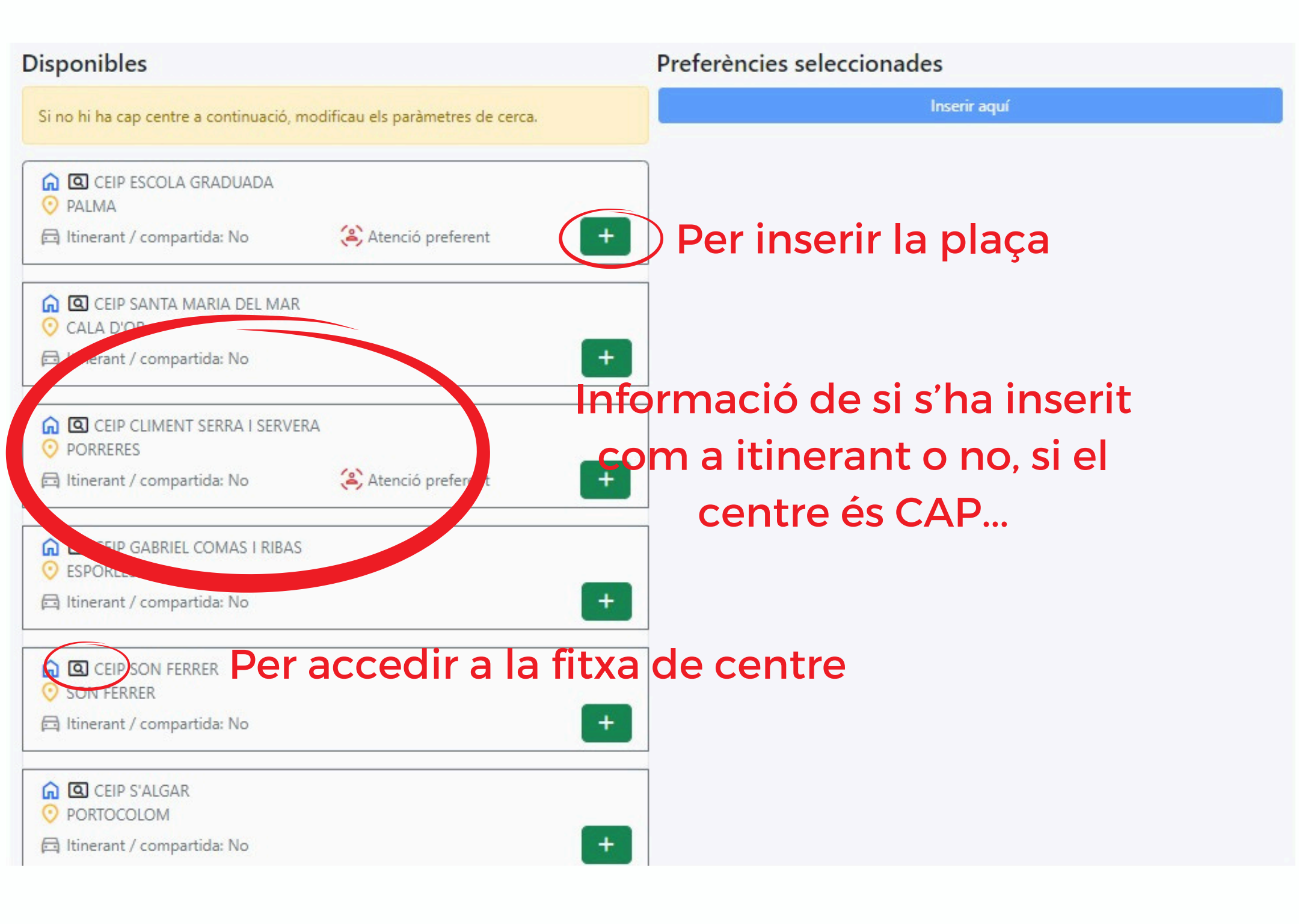

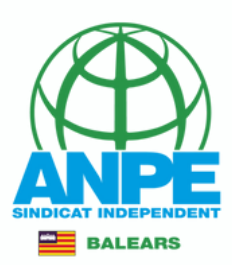

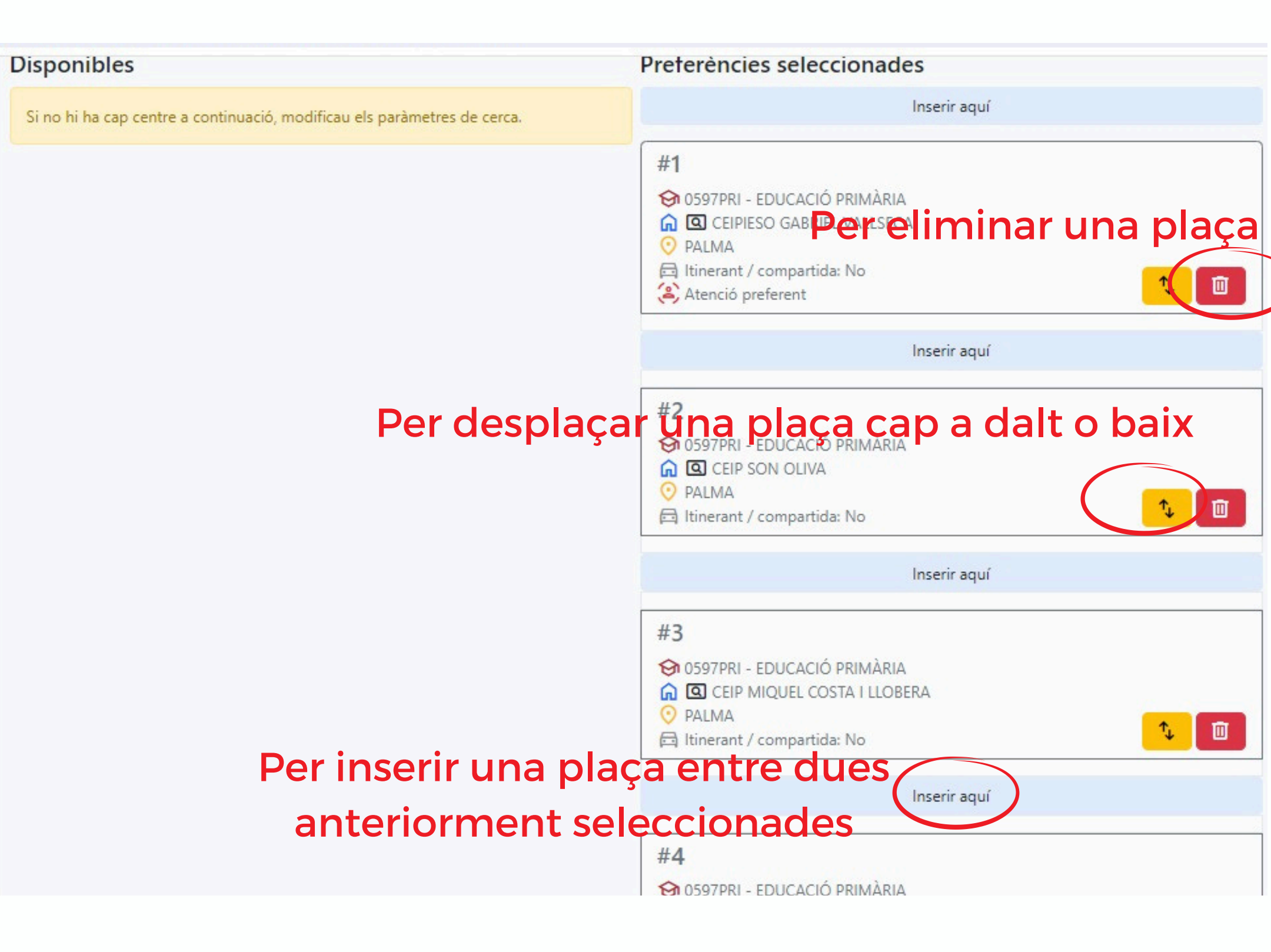

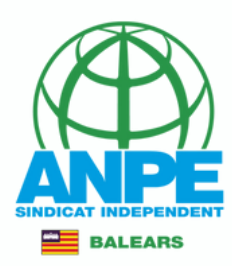

## Resum de la selecció feta

## Sol·licitud de destinacions

## Resum de preferències

| Posició    | Centre                      | Funció / Especialitat         | Localitat | Itinerant / compartida | Atenció<br>preferent |
|------------|-----------------------------|-------------------------------|-----------|------------------------|----------------------|
| #1         | CEIPIESO GABRIEL VALLSECA   | 😚 0597PRI - EDUCACIÓ PRIMÀRIA | 📀 PALMA   | 🖂 No                   | 😩 Sí                 |
| #2         | CEIP SON OLIVA              | 😚 0597PRI - EDUCACIÓ PRIMÀRIA | 📀 PALMA   | 🖻 No                   |                      |
| #3         | CEIP MIQUEL COSTA I LLOBERA | 😚 0597PRI - EDUCACIÓ PRIMÀRIA | 🧿 PALMA   | 🖻 No                   |                      |
| #4         | CEIP SON CANALS             | 😚 0597PRI - EDUCACIÓ PRIMÀRIA | 🧿 PALMA   | 🖻 No                   | 😩 Sí                 |
| #5         | CEIP JAFUDÀ CRESQUES        | 😚 0597PRI - EDUCACIÓ PRIMÀRIA | 🧿 PALMA   | 🛱 No                   | 😩 Sí                 |
| #6         | CEIP DE PRÀCTIQUES          | 😚 0597PRI - EDUCACIÓ PRIMÀRIA | 📀 PALMA   | 🛱 No                   |                      |
| #7         |                             | 😚 0597PRI - EDUCACIÓ PRIMÀRIA | 🧿 PALMA   | 🖻 No                   | 😩 Sí                 |
| #8         | CEIP LA SOLEDAT             | 😚 0597PRI - EDUCACIÓ PRIMÀRIA | 📀 PALMA   | E No                   | 😩 Sí                 |
| <b>#</b> 9 | CEIP CAMILO JOSÉ CELA       | 😚 0597PRI - EDUCACIÓ PRIMÀRIA | 📀 PALMA   | 🖻 No                   | 😩 Sí                 |

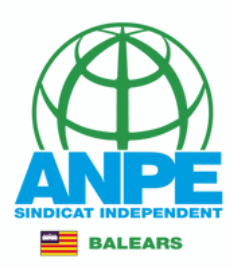

| #119               | CEIP JAUME FORNARIS I TALTAVULL | 😚 0597PRI - EDUCACIÓ PRIMÀRIA | 📀 SON SERVERA          | <mark>⊟</mark> No |                |
|--------------------|---------------------------------|-------------------------------|------------------------|-------------------|----------------|
| <mark>#12</mark> 0 | CEIP NA PENYAL                  | 😚 0597PRI - EDUCACIÓ PRIMÀRIA | 📀 CALA MILLOR          | 🔁 No              | (😩 Si          |
| #121               | CEIP PUNTA DE N'AMER            | 😚 0597PRI - EDUCACIÓ PRIMÀRIA | 📀 COMA (SA)            | 🔁 No              |                |
| #122               | CEIP NA CARAGOL                 | 😚 0597PRI - EDUCACIÓ PRIMÀRIA | 📀 ARTÀ                 | <mark>⊟</mark> No |                |
| #123               | CEIP ROSA DELS VENTS            | 😚 0597PRI - EDUCACIÓ PRIMÀRIA | OLÒNIA DE SANT<br>PERE | 🛱 No              |                |
| <mark>#124</mark>  | CEIP S'ALZINAR                  | 😚 0597PRI - EDUCACIÓ PRIMÀRIA | 📀 CAPDEPERA            | <mark>⊟</mark> No | (🏝 s           |
| #125               | CEIP S'AUBA                     | 😚 0597PRI - EDUCACIÓ PRIMÀRIA | 📀 CALA RATJADA         | 🕞 No              |                |
| #126               | CEIP CAMILO JOSÉ CELA           | 😚 0597PRI - EDUCACIÓ PRIMÀRIA | 📀 PALMA                | 🔁 Sí              | (🛎) Si         |
| #127               | CEIP S'ALGAR                    | 😚 0597PRI - EDUCACIÓ PRIMÀRIA | 📀 ARENAL (S')          | 🔂 Sí              | ( <b>2</b> ) S |
| <mark>#128</mark>  | CEIP SON JUNY                   | 😚 0597PRI - EDUCACIÓ PRIMÀRIA | 📀 SANT JOAN            | 🖻 No              |                |
| #129               | 🞧 CEIP MOLÍ D'EN XEMA           | 😚 0597PRI - EDUCACIÓ PRIMÀRIA | O MANACOR              | 🔁 Sí              |                |
| #130               |                                 | 😚 0597PRI - EDUCACIÓ PRIMÀRIA | 🧿 PORT DE POLLENÇA     | 🖂 Sí              |                |

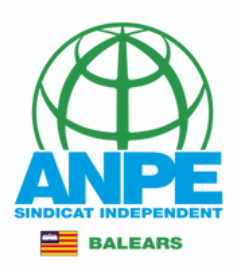

| #119 | CEIP JAUME FORNARIS I TALTAVULL | 😚 0597PRI - EDUCACIÓ PRIMÀRIA             | 📀 SON SERVERA      | 🖻 No             |        |
|------|---------------------------------|-------------------------------------------|--------------------|------------------|--------|
| #120 | CEIP NA PENYAL                  | 😚 0597PRI - EDUCACIÓ PRIMÀRIA             | O CALA MILLOR      | 🛱 No             | 😩 Sí   |
| #121 | CEIP PUNTA DE N'AMER            | 😚 0597PRI - EDUCACIÓ PRIMÀRIA             | 📀 COMA (SA)        | 🛱 No             |        |
| #122 | CEIP NA CARAGOL                 | 😚 0597PRI - EDUCACIÓ PRIMÀRIA             | 📀 ARTÀ             | 🖻 No             |        |
| #123 | CEIP ROSA DELS VENTS            |                                           | л                  | 🛱 No             |        |
| #124 | CEIP S'ALZINAR                  | (!)                                       |                    | 🛱 No             | (a) Sí |
| #125 | CEIP S'AUBA                     |                                           |                    | 🗇 No             |        |
| #126 | CEIP CAMILO JOSÉ CELA           | Atencio<br>Pitiau el botó per enregistrar | el tràmit          | 🖂 Sí             | (a) Sí |
| #127 | CEIP S'ALGAR                    |                                           |                    | 🖨 Sí             | (a) Sí |
| #128 | CEIP SON JUNY                   | Enlegistral                               |                    | 🛱 No             |        |
| #129 | CEIP MOLÍ D'EN XEMA             | 😚 0597PRI - EDUCACIÓ PRIMÀRIA             | MANACOR            | 🖂 Sí             |        |
| #130 |                                 | 😚 0597PRI - EDUCACIÓ PRIMÀRIA             | 🧿 PORT DE POLLENÇA | 🛱 Sí             |        |
| ×    | Abandona el formulari           | ÷                                         | Pantalla anterior  | Pantalla següent | ÷      |

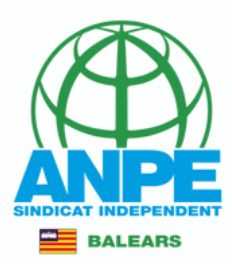

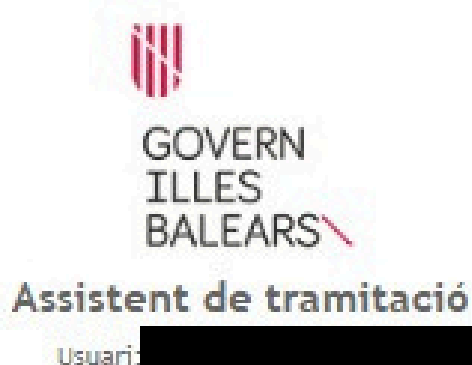

Selecció de places per a funcionaris de carrera sense destinació definitiva, desplaçats per manca d'horari i funcionaris en pràctiques (EC0041PROVISIONALS)

La seva sol·licitud ha estat registrada correctament

La seva sol·licitud ha estat rebuda correctament i serà processada. Podeu realitzar el seguiment de l'estat de la vostra sol·licitud a través de la seva carpeta ciutadana'.

#### Desar el justificant

Podeu desar el justificant oficial de registre de la tramitació realitzada. Aquest fitxer garanteix la confidencialitat de les dades, i a més el podeu utilitzar en cas de reclamació.

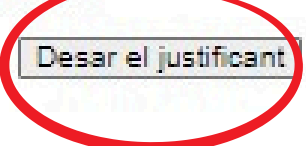

## Descarregau els documents i sortiu del tràmit

Desar la documentació i dades aportades

A continuació pot desar les dades aportades a la tramitació a través dels formularis emplenats, així com els documents annexats, si s'han aportat documents.

| Sol·licitud | 💾 Desar |
|-------------|---------|
|             |         |
|             |         |
|             |         |
|             |         |

El tràmit ha finalitzat i poden tancar l'assistent.

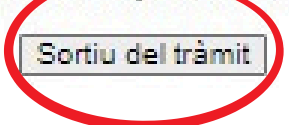

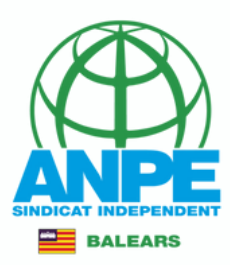

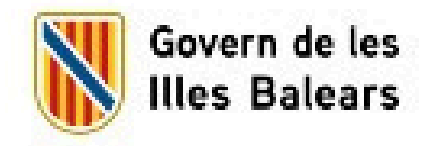

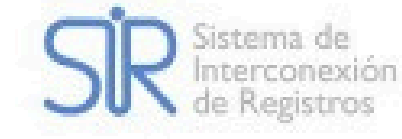

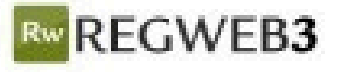

## JUSTIFICANT DE PRESENTACIÓ

## Revisau que teniu un número de registre

Oficina:Oficina Virtual - 000009390Data presentació:15/07/2024 13:43:37Número de registre:Dirección General de Personal Docente y Centros Concertados - A04013518Unitat de tramitació destí / Centre directiu:Dirección General de Personal Docente y Centros Concertados - A04013518Tipus Registre:Entrada

# Interessat Document: Tipus: NiF Nom: País: España Província: Illes Balears

| Informació del registre       |                                                                                                    |               |                            |  |
|-------------------------------|----------------------------------------------------------------------------------------------------|---------------|----------------------------|--|
| Resum/Assumpte:               | Selecció de places per a funcionaris de<br>carrera sense destinació definitiva,<br>desplaçats per manca d'horari i<br>funcionaris en pràctiques | Idioma:       | Català                     |  |
| Tipus de documentació física: | Documentació adjunta en suport<br>PAPER (o altres suports)                                                                                      | Observacions: | Origen pre-registre Sistra |  |

#### Valldesa

El registre s'ha realitzat d'acord amb l'article 16 de la Llei 39/2015, d'1 d'octubre, del procediment administratiu comú de les administracions públiques. Aquest justificant té validesa a l'efecte de presentació de la documentació i, si s'escau, d'inici del còmput de terminis per a l'Administració.

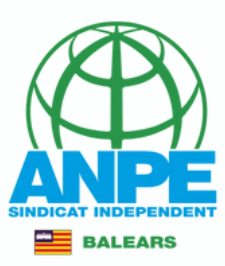

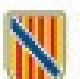

Conselleria d'Educació i Universitats Direcció General de Personal Docent i Centres Concertats

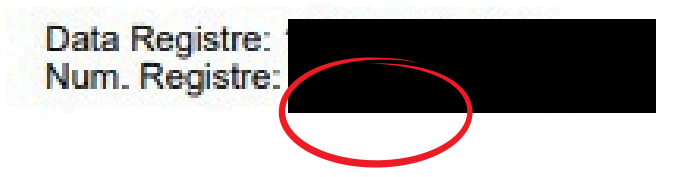

## Revisau que teniu un número de registre

## SELECCIÓ DE PLACES PER A L'ADJUDICACIÓ PROVISIONAL DEL CURS 2024-2025 Justificant d'enviament

#### DADES PERSONALS

| DNI/PASSAPORT | 1R LLINATGE | 2N LLINATGE | NOM |
|---------------|-------------|-------------|-----|
|               |             |             |     |

#### DADES A EFECTES DE NOTIFICACIÓ I COMUNICACIÓ

| TELÉFON FIX     | TELÈFON MÒBIL | CORREU ELECTRÒNIC |             |
|-----------------|---------------|-------------------|-------------|
|                 |               |                   |             |
| NOM DE L'ADREÇA |               |                   |             |
| Adreça inicial  |               |                   |             |
| ADREÇA          | 154           |                   | CODI POSTAL |
|                 |               |                   |             |
| PAÍS            |               | LOCALITAT         |             |
| ESPAÑA          |               | PALMA             |             |
| MUNICIPI        |               | PROVÍNCIA         |             |
| PALMA           |               | ILLES BALEARS     |             |

COLECTIU: En expectativa

CERTIFICACIÓ DEL REGISTRE CENTRAL DE DELINQÜENTS SEXUALS

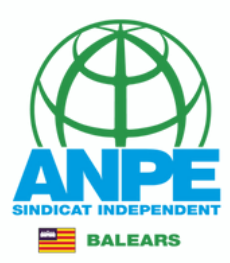

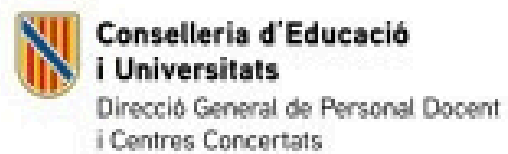

Data Registre: Num. Registre

#### DADES PERSONALS

| DNI/PASSAPORT | 1R LLINATGE | 2N LLINATGE | NOM |  |
|---------------|-------------|-------------|-----|--|
|               |             |             |     |  |

#### PREFERÈNCIES SELECCIONADES

| ORD | RECENTRE                                       | FUNCIÓ / ESPECIALITAT | LOCALITAT | ITINERANT |
|-----|------------------------------------------------|-----------------------|-----------|-----------|
| 1   | CEIPIESO GABRIEL VALLSECA<br>Atenció preferent | EDUCACIÓ PRIMÁRIA     | PALMA     | N         |
| -   | CEIP SON OLIVA                                 | EDUCACIÓ PRIMÁRIA     | PALMA     | N         |
| 3   | CEIP MIQUEL COSTA I LLOBERA                    | EDUCACIÓ PRIMÁRIA     | PALMA     | N         |
|     | CEIP SON CANALS<br>Atenció preferent           | EDUCACIÓ PRIMÁRIA     | PALMA     | N         |
|     | CEIP JAFUDĂ CRESQUES<br>Atenció preferent      | EDUCACIÓ PRIMÁRIA     | PALMA     | N         |
|     | CEIP DE PRÀCTIQUES                             | EDUCACIÓ PRIMÁRIA     | PALMA     | N         |
|     | CEIP ES PONT                                   | EDUCACIÓ PRIMÁRIA     | PALMA     | N         |
|     | CEIP LA SOLEDAT<br>Atenció preferent           | EDUCACIÓ PRIMÁRIA     | PALMA     | N         |
|     | CEIP CAMILO JOSÉ CELA                          | EDUCACIÓ PRIMÁRIA     | PALMA     | N         |
|     | Particio preservini                            |                       |           |           |

n a could an and